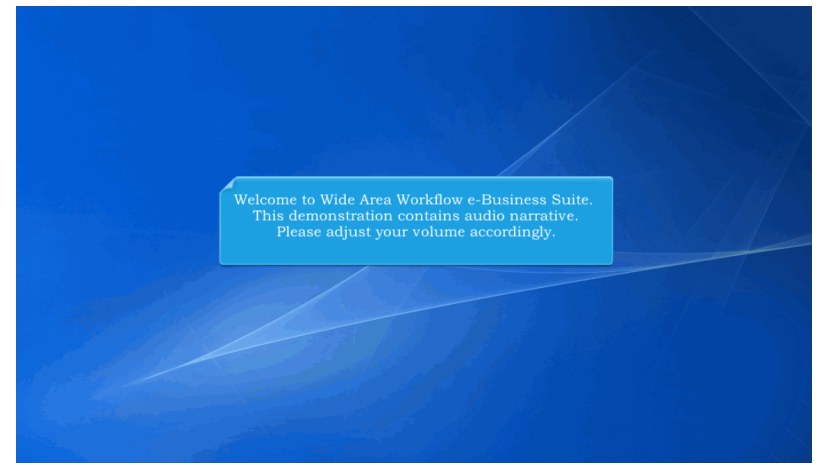

Welcome to Wide Area Workflow e-Business Suite. This demonstration contains audio narrative. Please adjust your volume accordingly.

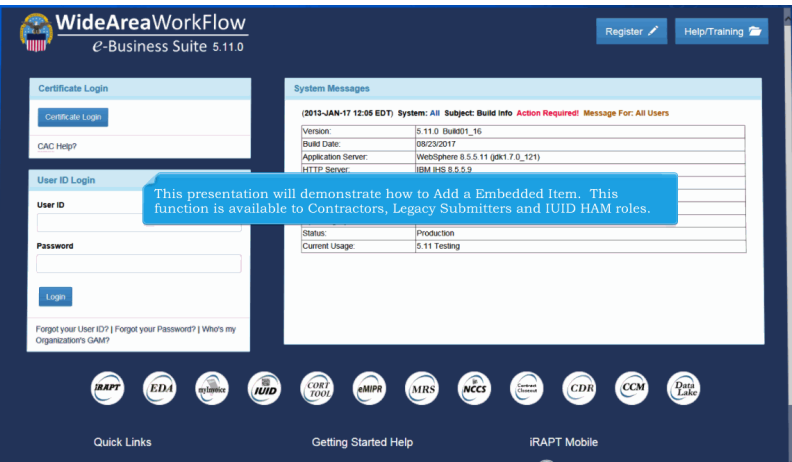

This presentation will demonstrate how to Add a Embedded Item. This function is available to Contractors, Legacy Submitters and IUID HAM roles.

## IUIDContractorAddEmbeddedItem

| Tupdate IUID                                                      |                                |   |  |
|-------------------------------------------------------------------|--------------------------------|---|--|
| Use to record something new that happened to an existing item     |                                |   |  |
| Sorrect IUID                                                      |                                |   |  |
| Use to modify or remove existing data that was entered in error   |                                |   |  |
| TUpdate Non-Ull GFP                                               | Olisis das Add WWD Red         |   |  |
| Use to update Non-UII GFP information that exists in the registry | Click the <b>Add IUID</b> link | K |  |
| Q Queries                                                         |                                |   |  |
| Use various queries to find items in the registry                 |                                |   |  |
|                                                                   |                                |   |  |
| U Help                                                            |                                |   |  |

Click the Add IUID link.

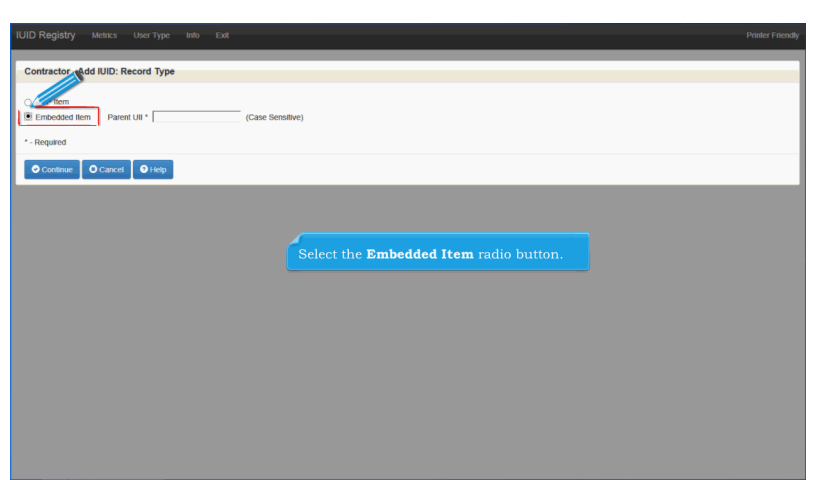

Select the Embedded Item radio button.

| IUID Registry Metric                     | i UserType Info Exit                                                                             | Printer Friendly |
|------------------------------------------|--------------------------------------------------------------------------------------------------|------------------|
| Contractor - Add IUIE                    | : Record The                                                                                     |                  |
| GFP Item<br>Embedded Item P<br>- p<br>ed | event UI * (LNK-4267/AMIS601702) Case Sensitive)                                                 |                  |
|                                          | Enter the parent UII of the item that is to be embedded and click on the <b>Continue</b> button. |                  |
|                                          |                                                                                                  |                  |
|                                          |                                                                                                  |                  |
|                                          |                                                                                                  |                  |

Enter the parent UII of the item that is to be embedded and click on the Continue button.

| Interprise identifier                       | Use this UIT? UIT's UIT's UIT's UIT's UIT's UIT'S UIT'S UIT' |
|---------------------------------------------|----------------------------------------------------------------------------------------------------|
| D Type *                                    | Use this UII?<br>UII *_<br>                                                                                                    |
|                                             | Use this UIT?<br>UII "1<br>Ship-to Location Code                                                                                                    |
| v ypw v v v v v v v v v v v v v v v v v v v | Gare with Gir / Ull *,<br>Ull *,<br>Ship-to Location Code                                                                                                    |
| Interprise Identifier                       | UII "r<br>Ship-to Location Code                                                                                                    |
| Interprise Identifier                       | Ship-to Location Code                                                                                                    |
| (*)                                         | Ship-to Location Code                                                                                                    |
| Enterprise Identifier                       |                                                                                                    |
|                                             |                                                                                                    |
|                                             | Manufacturer Code                                                                                                    |
| Original Part Number                        |                                                                                                    |
|                                             | Manufacturer ID                                                                                                    |
| Surrent Part Number                         |                                                                                                    |
|                                             | National Stock Number                                                                                                    |
| Current Part Number Effective Date          |                                                                                                    |
| UII Type, UII and Description a             | re required. Issuing Agency Code.                                                                                                    |
| BatchLot Enterprise Identifier, Original P  | Part Number, Batch/Lot, and Serial Number                                                                                                    |
| may be required depending on y              | which UII Type is selected; however, if                                                                                                    |
| Serial Number                               | Shterprise ID is provided, then both are                                                                                                    |
|                                             |                                                                                                    |

UII Type, UII and Description are required. Issuing Agency Code, Enterprise Identifier, Original Part Number, Batch/Lot, and Serial Number may be required depending on which UII Type is selected; however, if either Issuing Agency Code or Enterprise ID is provided, then both are required.

| UID Registry Metrics User Type Into Exit                                                            | Pointer Friend                                                       |
|----------------------------------------------------------------------------------------------------|----------------------------------------------------------------------|
| UD Typ *<br>UDT<br>UDT<br>UDT<br>CRA<br>CRA<br>CRA<br>CRA<br>CRA<br>CRA<br>CRA<br>CRA<br>CRA<br>CRA | Use this UII?<br>UII's<br>Bhip-to Location Code<br>Manufacturer Code |
| Current Part Number Effective Date                                                                  | UID Type from the UID Type dropdown.                                 |
| Batch/Lot                                                                                           | Warranty indicator                                                   |
| Serial Number                                                                                       |                                                                      |

Select an UID Type from the UID Type dropdown.

| actor - Add IOID: Embedded item Ri                                                                                      | cord - Pedigree                                                                                                    |   |
|----------------------------------------------------------------------------------------------------|----------------------------------------------------------------------------------------------------|---|
| ал                                                                                                    |                                                                                                    |   |
| UID Type *                                                                                                    | Use this UII?                                                                                                    |   |
| UID1                                                                                                    | UII *2                                                                                                    |   |
| Issuing Agency Code *                                                                                                   |                                                                                                    |   |
|                                                                                                    | Ship-to Location Code                                                                                                    |   |
| Enterprise Identifier *                                                                                                 |                                                                                                    |   |
|                                                                                                    | Manufacturer Code                                                                                                    |   |
|                                                                                                    |                                                                                                    |   |
| Original Part Number                                                                                                    |                                                                                                    | ~ |
| Original Part Number<br>When UID1 is<br>Current Part UII Code base                                                      | selected for the UID Type as the above data is entered, IUID builds a suggeste<br>d on Issuing Agency Code plus Enterprise Identifier plus Serial Number.                        | 1 |
| Original Part Number<br>When UID1 is<br>Current Part UII Code base<br>Current Part Number Effective Date                | selected for the UID Type as the above data is entered, IUID builds a suggeste<br>d on Issuing Agency Code plus Enterprise Identifier plus Serial Number.                        | 1 |
| Original Part Number<br>When UID1 is<br>Current Part<br>UII Code base<br>Gurrent Part Number Effective Date             | selected for the UID Type as the above data is entered, IUID builds a suggeste<br>d on Issuing Agency Code plus Enterprise Identifier plus Serial Number.<br>Waranty Indicator   |   |
| Orginal Part Number<br>When UID1 is<br>Current Part UII Code base<br>Current Part Number Effective Date<br>BatchuLot    | selected for the UID Type as the above data is entered, IUID builds a suggested<br>d on Issuing Agency Code plus Enterprise Identifier plus Serial Number.                       |   |
| Original Part Number<br>When UID1 is<br>Current Part<br>UII Code base<br>Current Part Number Effective Date<br>BatchLot | selected for the UID Type as the above data is entered, IUID builds a suggester<br>d on Issuing Agency Code plus Enterprise Identifier plus Serial Number.<br>Warranty Indicator | Y |

When UID1 is selected for the UID Type as the above data is entered, IUID builds a suggested UII Code based on Issuing Agency Code plus Enterprise Identifier plus Serial Number.

| UID Type*                                                                       | Use this UII?                                         |
|---------------------------------------------------------------------------------|-------------------------------------------------------|
| Issuing Agency Code *                                                           |                                                       |
| D - CAGE<br>LD - DoDAAC<br>LB - ANSI T1 220                                     | Ship-to Location Code                                 |
| UN - DUNS<br>LH - EHIBCC<br>DH, Health Industry Business Communications Council | Manufacturer Code                                     |
| 0 - EAN.UCC<br>1 - EAN.UCC                                                      | 8                                                     |
| 2 - EAN.UCC<br>3 - EAN.UCC                                                      | Manufacturer ID                                       |
| 4 - EANLUCC<br>5 - EANLUCC<br>6 - EANLUCC                                       |                                                       |
| 7 - EAN.UCC<br>8 - EAN.UCC                                                      | National Stock Number                                 |
| 9 - EAN.UCC                                                                     |                                                       |
|                                                                                 | Warranty Indicator                                    |
| Batch/Lot Select an Issui                                                       | ng Agency Code from the Issuing Agency Code dropdown. |

Select an Issuing Agency Code from the Issuing Agency Code dropdown.

| gian y monta can type mo can             |                                        |   |
|------------------------------------------|----------------------------------------|---|
| actor - Add IUID: Embedded Item Record - | Pedigree                               |   |
| ID                                       |                                        |   |
|                                          |                                        |   |
| UID Type *                               | Use this Un?                           |   |
|                                          | UII *2                                 |   |
| LD - DoDA                                |                                        |   |
| Enterprise Identifier 1                  | Ship-to Location Code                  |   |
| S0512A                                   |                                        |   |
| Original Part Number                     | Manufacturer Code                      |   |
| Original Part Number                     |                                        |   |
| Current Part Number                      | Manufacturer ID                        |   |
| Junent Part Humber                       |                                        |   |
| Current Part Number Effective Date       | National Stock Number                  |   |
|                                          |                                        |   |
| Batch/Lot                                | Enter an <b>Enterprise Identifier.</b> | × |
|                                          | Description *                          |   |
| Serial Number *                          |                                        |   |
|                                          |                                        |   |
|                                          |                                        |   |

Enter an Enterprise Identifier.

| Registry Metrics User Type Info Exit                |                        | Printer Fin |
|-----------------------------------------------------|------------------------|-------------|
| tractor - Add IUID: Embedded Item Record - Pedigree |                        |             |
| UID                                                 |                        |             |
|                                                     |                        |             |
|                                                     | LDS0512A9985679        |             |
|                                                     | UII *2                 |             |
| ISsuing Agency Code -                               |                        |             |
|                                                     | Ship-to Location Code  |             |
| Enterprise identifier *                             |                        |             |
|                                                     | Manufacturer Code      |             |
| Onginal Part Number                                 |                        | ×           |
| Current Part Number                                 | Manufacturer ID        |             |
| Current Part Number Effective Date                  | Enter a Serial Number. |             |
| Batch/Lot                                           | Warranty Indicator     |             |
|                                                     |                        | V           |
| Serial Number *                                     | Description *          |             |
| 9985679                                             |                        |             |
|                                                     |                        |             |

## Enter a Serial Number.

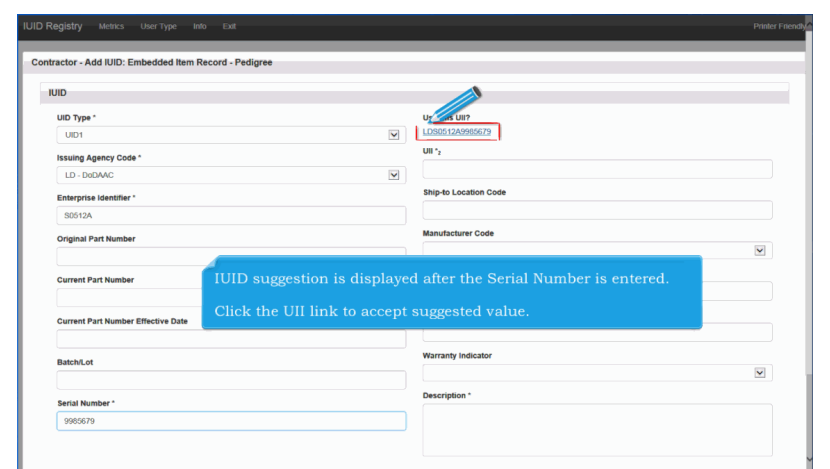

IUID suggestion is displayed after the Serial Number is entered.

Click the UII link to accept suggested value.

## IUIDContractorAddEmbeddedItem

| IUID Registry Metrics User Type Info Exit              | Printer Friendly      |
|--------------------------------------------------------|-----------------------|
| Contractor - Add IUID: Embedded Item Record - Pedigree |                       |
| IUID                                                   |                       |
| UID Type *                                             | Use this UII?         |
| UID1                                                   | LDS0512A9985679       |
| LD - DoD/AAC                                           | LDS0512A9985679       |
| Enterprise Identifier *                                | Ship-to Location Code |
| S0512A                                                 | Manufacturer Code     |
| Onginal Part Number                                    |                       |
| Current Part Number                                    | Manufacturer ID       |
| Enter a Des                                            | cription. Number      |
|                                                        |                       |
| Batch/Lot                                              | Warranty Indicat      |
| Serial Number *                                        | Description *         |
| 9985679                                                | Description           |
|                                                        |                       |
|                                                        |                       |

## Enter a Description.

| oid type                                                          | VIE WIN VIIT                    |
|-------------------------------------------------------------------|---------------------------------|
| UID1                                                              | LDS0512A9985679                 |
| Issuing Agency Code *                                             | UII *2                          |
| LD - DoDAAC                                                       | LDS0512A9985679                 |
| Enterprise Identifier *                                           | Ship-to Location Code           |
| S0512A                                                            |                                 |
| Original Part Number                                              | Manufacturer Code               |
|                                                                   | ×                               |
| Current Part Number                                               | Manufacturer ID                 |
|                                                                   |                                 |
| Current Part Number Effective Date                                | National Stock Number           |
| Batch/Lot                                                         | Click the <b>Continue</b> link. |
|                                                                   |                                 |
| Sarial Number *                                                   | Description *                   |
| 9925679                                                           | Description                     |
|                                                                   |                                 |
|                                                                   |                                 |
|                                                                   |                                 |
| •                                                                 |                                 |
| ured is required                                                  |                                 |
| and GIAI are mixed case. UII with other types must be upper case. |                                 |
|                                                                   |                                 |
| name Voack a con Vrep                                             |                                 |

Click the Continue link.

| ID Registry Metrics User Type Info Exit                                                                                                    | Printer F                                                                                                    |
|----------------------------------------------------------------------------------------------------|----------------------------------------------------------------------------------------------------|
| Contractor - Add IUID: Embedded Item Record - Marks                                                                                                    |                                                                                                    |
| Marks                                                                                                    |                                                                                                    |
| UII                                                                                                    | Marker Code *                                                                                                    |
| LDS0512A9985679                                                                                                    |                                                                                                    |
| Contents *                                                                                                    | Marker ID *                                                                                                    |
| UID                                                                                                    |                                                                                                    |
| Medium *                                                                                                    | Bagged/ Tagged                                                                                                    |
|                                                                                                    |                                                                                                    |
| Value *                                                                                                    | Set*                                                                                                    |
| LDS0512A9985679                                                                                                    | 2                                                                                                    |
| Effective Date *                                                                                                    |                                                                                                    |
| If there are two or more Mark group<br>(Effective Date = Effective Date, Cont<br>groups is loaded. The rest is rejected<br>within the Mark groups in the file or<br>database.     UID Marks may not have gaps of t<br>"Mark contents are restricted to a li<br>"Type Designation Mark Value and<br>UID Registry does not allow the ren | ps where each element has the same value<br>ents = Contents, etc.), only one of the matching<br>I as a duplicate mark. Duplicates can be found<br>between the ones in the file and the ones in the<br>ime.<br>st of acceptable values.<br>Vessel Class Mark Value must be upper case. The<br>noval of a Mark if doing so violates these rules. |

• If there are two or more Mark groups where each element has the same value (Effective Date = Effective Date, Contents = Contents, etc.), only one of the matching groups is loaded. The rest is rejected as a duplicate mark. Duplicates can be found within the Mark groups in the file or between the ones in the file and the ones in the database.

- IUID Marks may not have gaps of time.
- Mark contents are restricted to a list of acceptable values.

• Type Designation Mark Value and Vessel Class Mark Value must be upper case. The IUID Registry does not allow the removal of a Mark if doing so violates these rules.

| IIU                 | Marker Code *                               |
|---------------------|---------------------------------------------|
| LDS0512A9985679     | LD - DoDAAC                                 |
| Contents *          | Marker ID *                                 |
| UID                 | S0512A                                      |
| Medium *            | Bagged/ Tagged                              |
| 2D COMPLIANT        |                                             |
| Value *             | Set*                                        |
| LDS0512A9985679     | SET 1                                       |
| Effective Date *    |                                             |
| 2017-08-24          |                                             |
| Enter required info | rmation and click the <b>Continue</b> link. |

Enter required information and click the Continue link.

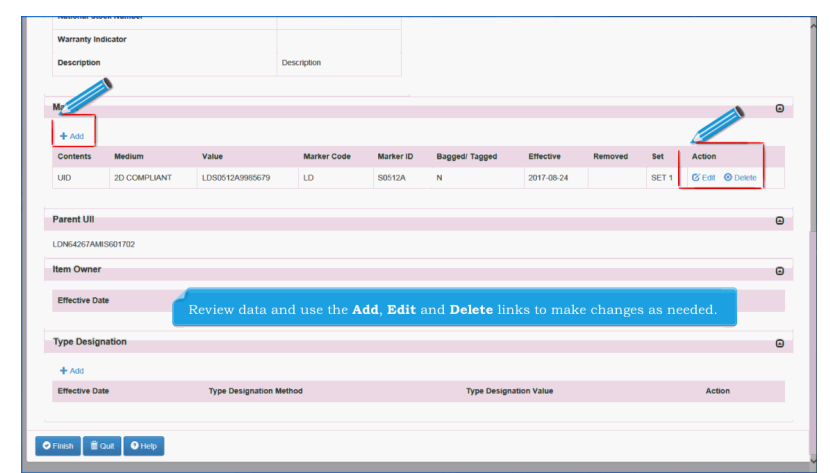

Review data and use the Add, Edit and Delete links to make changes as needed.

| Warranty Indicator Description                                                   |                             |                          |                               |                  |                                |                          |            |       |        |          |  |
|----------------------------------------------------------------------------------|-----------------------------|--------------------------|-------------------------------|------------------|--------------------------------|--------------------------|------------|-------|--------|----------|--|
|                                                                                  |                             |                          | escription                    |                  |                                |                          |            |       |        |          |  |
| Marks                                                                            |                             |                          |                               |                  |                                |                          |            |       |        |          |  |
| + Add                                                                            |                             |                          |                               |                  |                                |                          |            |       |        |          |  |
| Contents                                                                         | Medium                      | Value                    | Marker Code                   | Marker ID        | Bagged/ Tagged                 | Effective                | Removed    | Set   | Action |          |  |
| UID                                                                              | 2D COMPLIANT                | LDS0512A9985679          | LD                            | S0512A           | N                              | 2017-08-24               |            | SET 1 | 🕑 Edit | O Delete |  |
| LDN64267AM                                                                       | NS601702                    | When finis               | hed, click o                  | n the <b>Fin</b> | <b>ish</b> link at th          | e bottom o               | f the page |       |        |          |  |
| LDN64267AM                                                                       | IIS601702                   | When finis               | hed, click o                  | n the <b>Fin</b> | <b>ish</b> link at th          | e bottom o               | f the page |       |        |          |  |
| LDN64267AM<br>Item Owner<br>Effective Da                                         | IIS601702                   | When finis               | ihed, click o<br>Ieral Entity | n the <b>Fin</b> | <b>ish</b> link at th          | e bottom o<br>DoD Status | f the page |       | Action |          |  |
| LDN64267AM<br>Item Owner<br>Effective Da<br>Type Design                          | IIS601702                   | When finis               | ihed, click o<br>Ieral Entity | n the <b>Fin</b> | <b>ish</b> link at th          | e bottom o<br>DoD Status | f the page |       | Action |          |  |
| LDN54267AM<br>Item Owner<br>Effective Da<br>Type Design                          | IIS601702<br>.tte<br>nation | When finis               | thed, click o                 | n the <b>Fin</b> | <b>ish</b> link at th          | e bottom o<br>DoD Status | f the page |       | Action |          |  |
| LDN64267AM<br>Item Owner<br>Effective Da<br>Type Design<br>+ Add<br>Effective Da | IISG01702<br>nation<br>ste  | When finis<br>DoD or Fed | thed, click o                 | n the <b>Fin</b> | ish link at the<br>Type Design | e bottom o<br>DoD Status | f the page | :     | Action | on       |  |

When finished, click on the Finish link at the bottom of the page.

| IUID Registry Metrics User Type Into Exit                   | Printer Friendly |
|-------------------------------------------------------------|------------------|
| Contractor - Add IUID: Embedded Item Record - Finished      |                  |
|                                                             |                  |
| IUID Added.                                                 |                  |
| UII: LDS0512A9985679                                        |                  |
|                                                             |                  |
| Add another IUID to this Parent     O Main Menu     O Help  |                  |
|                                                             |                  |
| A message is displayed that the IUID record has been added. |                  |
|                                                             |                  |
|                                                             |                  |
|                                                             |                  |
|                                                             |                  |
|                                                             |                  |
|                                                             |                  |
|                                                             |                  |

A message is displayed that the IUID record has been added.

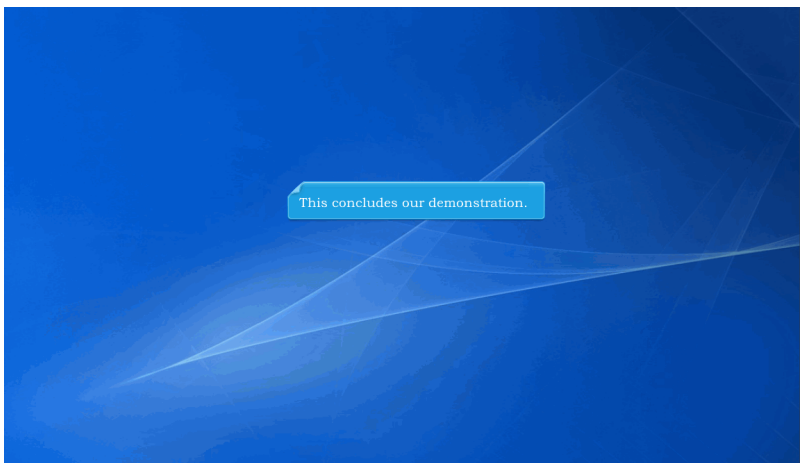

This concludes our demonstration.